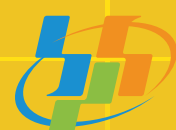

BADAN PUSAT STATISTIK PROVINSI BANTEN

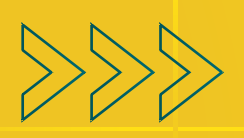

# ○○○○ PROGRESS MONITORING SYSTEM FOR EVALUATION

PANDUAN

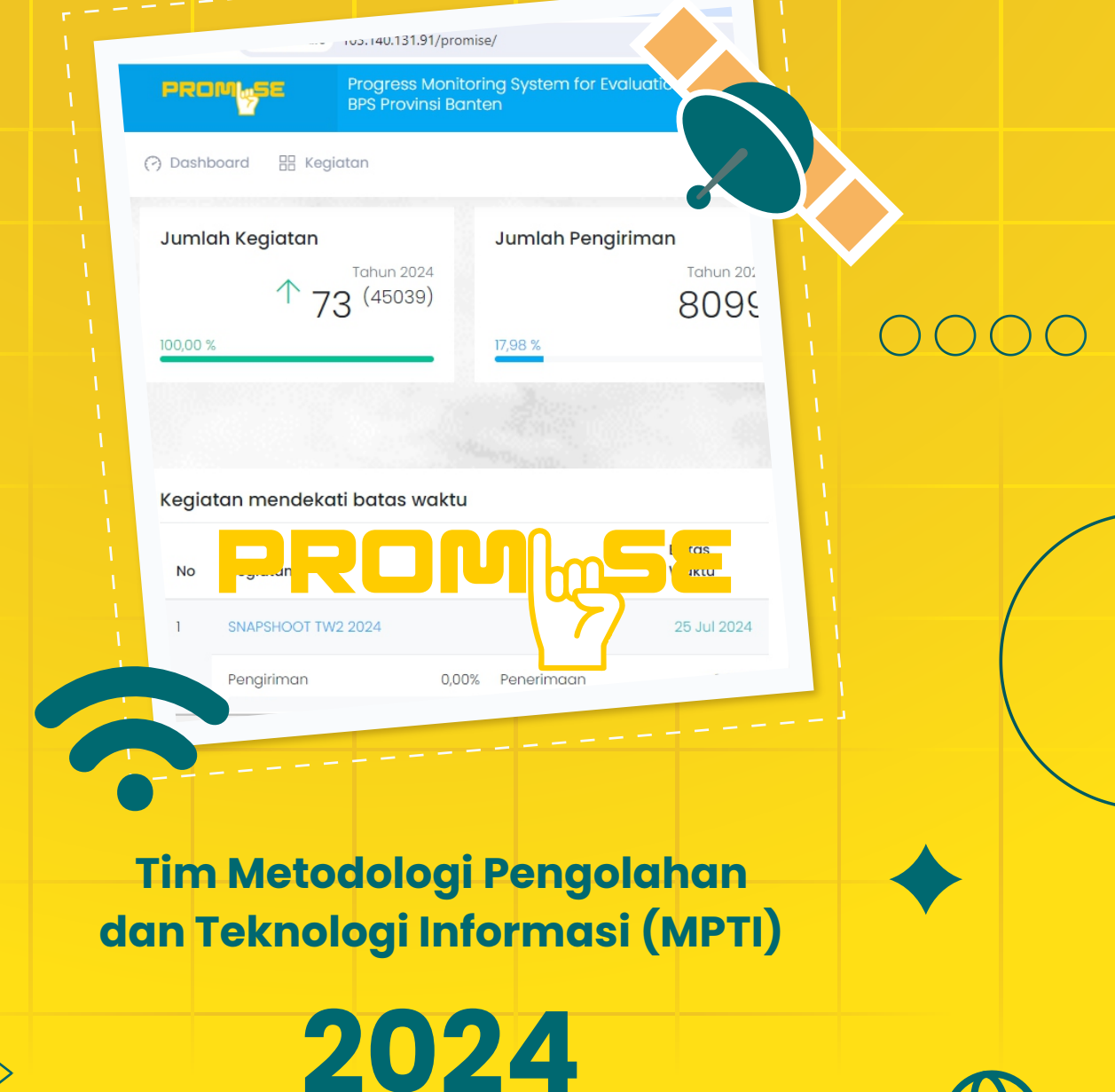

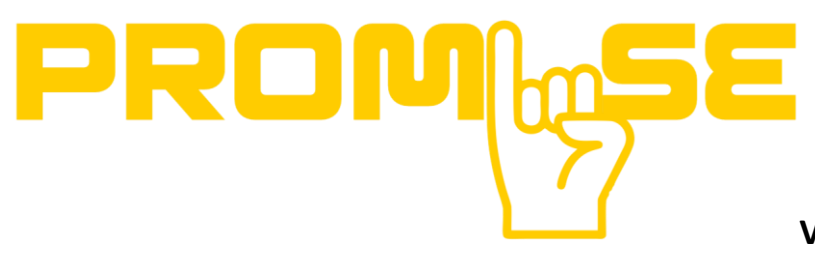

Versi 1.0

# **BUKU PANDUAN**

Progress Monitoring System for Evaluation

**BPS Provinsi Banten** 

2024

## **Progress Monitoring System for Evaluation (ProMiSE v.1)** BPS Provinsi Banten

### Latar Belakang

- 1. Belum ada tool untuk memantau progres kegiatan secara terpadu.
- 2. Evaluasi sulit dilakukan dengan segera karena tidak ada tool untuk monitoring kegiatan di kab/kota.
- 3. Monitoring tidak bisa dilihat oleh pimpinan dan seluruh pegawai.
- 4. Tidak ada tempat untuk menyimpan catatan terkait kendala dan keberhasilan kegiatan secara terintegrasi.

### Manfaat

- 1. Monitoring bisa dilihat oleh semua pegawai, dimanapun dan kapanpun.
- 2. Memudahkan kepala satker dalam melihat target dan jadwal kegiatan mendatang.
- 3. Selain untuk memantau kegiatan, aplikasi juga bisa digunakan untuk memberikan penilaian dan peringkat periode tertentu.
- 4. Pendokumentasian kendala dan catatan keberhasilan kegiatan.

### Panduan Progress Monitoring System for Evaluation (ProMiSE v.1)

*Progress Monitoring System for Evaluation* (ProMiSE v.1) merupakan sistem yang diadaptasi dari Sistem Monitoring Kinerja Online (SiRinjani) BPS Provinsi Nusa Tenggara Barat v.2 dan disesuaikan dengan kebutuhan organisasi di BPS Provinsi Banten.

Progress Monitoring System for Evaluation (ProMiSE v.1) bersifat multi device dan multi view, maksudnya dapat dibuka dimana saja menggunakan device apa pun bisa, tampilan sistem akan menyesuaikan sesuai dengan layar yang digunakan.

### a. Tampilan Awal

ProMiSE dapat di akses melalui url *https://s.id/promise36* dibawah ini merupakan tampilan awal bila mengakses alamat url diatas. Tampilan awal akan disuguhkan progress kegiatan dan capaian BPS Kabupaten/kota yang berupa widget-widget. Untuk bisa menggunakan sistem ini lebih lanjut setiap operator kabupaten/provinsi harus melakukan login terlebih dahulu dengan memasukkan user dan password.

Hak user pada sistem ini dibagi menjadi 4 level yaitu :

- a. Pemantau
- b. Operator
  - Operator Provinsi
  - Operator Kabupaten
- c. Admin.
  - Admin Provinsi
  - Admin Kabupaten/Kota
- d. Super Admin

Level Pemantau bisa melihat semua menu tetapi tidak bisa ikut berinteraksi dengan sistem, Level Operator dibagi dua yaitu Operator Kabupaten dan Operator Provinsi. Operator Kabupaten hanya bisa mengirimkan laporan kegiatan pada masing-masing kabupatennya sedangkan Operator Provinsi bisa menambah kegiatan dan memverifikasi laporan pengiriman dari BPS Kabupaten/Kota. Level Admin Kabupaten/Kota bisa melakukan penambahan operator/admin untuk BPS Kabupaten/Kotanya, sedangkan Admin Provinsi dapat mengakses sistem secara lengkap termasuk menambahkan user level operator dan pemantau.

| 🖢 Promise v1.0 - 8PS Provinsi Bar 🗙 🔶                           |                         |                                                                       |                                           |                                                                                                    | - 0                                                |
|-----------------------------------------------------------------|-------------------------|-----------------------------------------------------------------------|-------------------------------------------|----------------------------------------------------------------------------------------------------|----------------------------------------------------|
| →  C ▲ Tidak aman 103.140.131.91/promise/                       |                         |                                                                       |                                           |                                                                                                    | ] ☆ 🔒 Samaran                                      |
| PROFILESE Progress Monitoring System for<br>BPS Provinsi Banten | r Evaluation (ver. 1.0) |                                                                       |                                           |                                                                                                    | MASUK                                              |
| ?) Dashboard 🗄 Kegiatan                                         |                         |                                                                       |                                           |                                                                                                    |                                                    |
| Jumlah Kegiatan Tahun 2024 (28677) 100,00 %                     | Jumlah Pengiriman       | Jumlah Penerima           Tahun 2024           6078           22,00 % | aan<br>Tatkun 2024<br>6308                | Unit Kerja terbanyak kegiatan<br>Tim Kerja Statistik Keuai<br>Informasi, Dan P<br>20 Kegiatan (43,48%) | Tahun 2024<br>Agan, Teknologi<br>'ariwisata (KTIP) |
| Kegiatan mendekati batas waktu                                  |                         | Grafik Nilai                                                          |                                           |                                                                                                    |                                                    |
| No Kegiatan                                                     | Batas We                | BULANAN TAHUN                                                         | NAN RATA-RATA BULANAN                     |                                                                                                    |                                                    |
| Usting Survei industri Mikro dan Kecil Tahunan 202              | I (VIMK24-L2) Moda CAPI | 26 Jul 2024                                                           | Nilai Bulan Juli 2<br>Keadaan : Senin, 22 | 2024 (Max 5)<br>Juli 2024 09:56                                                                        | ≡                                                  |
| Pengiriman                                                      | ),00% Penerimaan        | 0,00% BPS Kabupaten Tang-                                             | erang                                     | 0                                                                                                    |                                                    |
|                                                                 |                         | BPS Kota Tangi                                                        | erang                                     | 0                                                                                                    |                                                    |
|                                                                 |                         | BPS Kota Tangerang Se                                                 | elatan                                    | 0                                                                                                    |                                                    |
|                                                                 |                         | BPS Kabupaten Se                                                      | erang                                     | 0                                                                                                    |                                                    |
|                                                                 |                         | BPS Kabupaten L                                                       | Jebak                                     | 0                                                                                                    |                                                    |
|                                                                 |                         | BPS Kota S                                                            | erang                                     | 0                                                                                                    |                                                    |
|                                                                 |                         | BPS Kabupaten Pander                                                  | gleng                                     | 0                                                                                                    |                                                    |
|                                                                 |                         |                                                                       |                                           | 0                                                                                                    | Highcharts.com                                     |
|                                                                 |                         |                                                                       |                                           |                                                                                                    |                                                    |
|                                                                 |                         |                                                                       |                                           |                                                                                                    |                                                    |

Gambar 1 Tampilan awal ProMiSE

Tampilan pada halaman depan (Dashboard) menampilkan ringkasan jumlah kegiatan, jumlah pengiriman (pelaporan), jumlah penerimaan (pelaporan), unit kerja terbanyak di tahun berjalan, grafik kegiatan mendekati batas waktu (deadline pekerjaan di bulan berjalan), grafik nilai menurut kabupaten/kota, dan periode waktu (bulanan/tahunan/rata-rata bulanan), dan rekap kegiatan/target/laporan dikirim/laporan diterima pada bulan berjalan.

Adanya perbedaan jumlah dan penamaan Tim Kerja provinsi dan kab/kota, maka perlu dilakukan standarisasi Tim Kerja mutlak untuk memudahkan dalam implementasi di aplikasi ProMiSE. Dalam aplikasi ProMiSE menggunakan Tim Kerja sesuai yang tercantum dalam aplikasi KipApp Provinsi Banten. Untuk pengiriman pelaporan BPS kabupaten/kota diharapkan menggunakan akun operator sesuai dengan tim kerja di BPS Provinsi Banten.

### Daftar Akun Aplikasi ProMiSE v.1

| No. | Tim Kerja                                                                | Username Kabupaten/Kota |
|-----|--------------------------------------------------------------------------|-------------------------|
| 1.  | Tim Kerja Administrasi Umum                                              | umum36xx                |
| 2.  | Tim Kerja Pembina Statistik Sektoral                                     | pss36xx                 |
| 3.  | Tim Kerja Unit Kepala                                                    | kuk36xx                 |
| 4.  | Tim Kerja Hubungan Masyarakat dan Protokol                               | hmp36xx                 |
| 5.  | Tim Kerja Pembinaan Desa Cinta Statistik                                 | pdcs36xx                |
| 6.  | Tim Kerja Neraca Wilayah dan Analisis Statistik (NWAS)                   | nwas36xx                |
| 7.  | Tim Kerja Diseminasi Statistik                                           | dds36xx                 |
| 8.  | Tim Kerja Statistik Sosial                                               | sosial36xx              |
| 9.  | Tim Kerja Statistik Industri, Pertambangan, Energi Dan Konstruksi (IPEK) | ipek36xx                |
| 10. | Tim Kerja Statistik Distribusi dan Harga                                 | dh36xx                  |
| 11. | Tim Kerja Statistik Keuangan, Teknologi Informasi, Dan Pariwisata (KTIP) | ktip36xx                |
| 12. | Tim Kerja Pembinaan Pojok Statistik                                      | pps36xx                 |
| 13. | Tim Kerja Penilai Badan                                                  | pb36xx                  |
| 14. | Tim Kerja Statistik Pertanian *)                                         | sp36xx                  |
| 15. | Tim Kerja Penjamin Kualitas                                              | pk36xx                  |

| No. | Tim Kerja                                                 | Username Kabupaten/Kota |
|-----|-----------------------------------------------------------|-------------------------|
| 16. | Tim Pelaksana Evaluasi Penyelenggaraan Statistik Sektoral | pepss36xx               |
| 17. | Tim Metodologi, Pengolahan dan Teknologi Informasi (MPTI) | mpti36xx                |

### Keterangan :

\*) Tim Kerja Sensus Pertanian 2023 dimasukkan ke Tim Kerja Statistik Pertanian.

**xx** = kode kabupaten/kota

password = 123456 (harap diganti oleh masing-masing user untuk akses berikutnya)

### Menu yang terdapat pada ProMiSE antara lain :

### b. Menu Kegiatan

Untuk melihat daftar semua kegiatan dapat dilihat pada menu Kegiatan, berisi tentang semua kegiatan yang telah di input oleh Tim Kerja Provinsi Banten diurutkan berdasarkan kegiatan yang terakhir di input. Menu Tambah Kegiatan akan muncul apa bila user pengakses levelnya Operator Provinsi atau Admin selain itu tidak muncul. Menu tambah kegiatan digunakan operator provinsi untuk menambahkan kegiatan yang menjadi target pengiriman pelaporan di kabupaten/kota.

Pada menu Kegiatan user dapat melakukan filter kegiatan berdasarkan Tim Kerja/ Bulan/ Tahun (a), melakukan pencarian kegiatan (b) dan disedikan tombol untuk menyalin (copy), unduh excel kegiatan yang sudah ditambahkan (excel), mencetak daftar kegiatan dalam bentuk pdf dan mencetak/print daftar kegiatan (c). Tampilan Menu Kegiatan sebagai berikut :

| 👻 🤄 Promise v | v1.0 - BPS Provinsi Bar × +                                                                |                                                                             |                 |                 |        |           |            |         | - ø >                |
|---------------|--------------------------------------------------------------------------------------------|-----------------------------------------------------------------------------|-----------------|-----------------|--------|-----------|------------|---------|----------------------|
|               | ▲ Tidak aman 103.140.131.91/promise/kegiatan/list                                          |                                                                             |                 |                 |        |           |            |         | 🛱 🤮 Semaran          |
| PROM          | Progress Monitoring System for Evaluation (ver. 10)<br>BPS Provinsi Banten                 |                                                                             |                 |                 |        |           |            | Tim I   | arja Penliai Badan 🛩 |
| (?) Dashboar  | rd 🔢 Keglatan 🛞 Peringkat dan Nilai 🖵 Laporan                                              |                                                                             |                 |                 |        |           |            |         |                      |
| Kegiatan      |                                                                                            |                                                                             |                 |                 |        |           |            | Dashb   | oard Kegiatan List   |
| Tambah        |                                                                                            |                                                                             |                 |                 |        |           |            |         |                      |
| Filtor        | Pilih Tim Kerja                                                                            | → Juli                                                                      |                 | ✓ 2024          |        |           | ¥ Filtor   | (a)     |                      |
| Сору          | Excel PDF Print (C)                                                                        |                                                                             |                 |                 |        |           | Sear       | ch:     |                      |
| No †          | Kegiatan                                                                                   | Unitkerja                                                                   | Mulai 👔         | Berakhir        | Target | Realisasi | Satuan     | SPJ     | (b)                  |
| 1             | Listing Survei Industri Mikro dan Kecil Tahunan 2024 (VIMK24-12)<br>Mada CAFI<br>Integr    | Tim Kerja Statistik Industri, Pertambangan, Energi Dan Konstruksi<br>(IPEK) | 1 Juli 2024     | 26 Juli<br>2024 | 698    | 0         | Dokumen    |         |                      |
| 2             | Laparan Pelatihan Petugas SAKERNAS Agustus 2024<br>Tahwe                                   | Tim Kerja Statistik Sosial                                                  | 15 Juli<br>2024 | 31 Juli 2024    | 8      | 0         | Dokumen    | (1008   |                      |
| 3             | Survei Industri Mikro dan Kecil Triwulan-II 2024 (VIMK24-SLAA) Moda<br>CAP<br>Kumah Tangga | Tim Kerja Statistik Industri, Pertambangan, Energi Dan Konstruksi<br>(IPEK) | 1 Juli 2024     | 19 Juli 2024    | 141    | 0         | Dokumen    |         |                      |
| 4             | Survei Statistik Keuangan Pemarintah Desa (K3) 2024<br>Perustaan                           | Tim Kerja Statistik Keuangan, Teknologi Informasi, Dan Pariwisata<br>(KTIP) | 31 Juli<br>2024 | 31 Juli 2024    | 146    | 0         | Dokumen    | (issa)  |                      |
| 5             | Survei Karakteristik Usaha (SKU) 2024<br>Purusahaan                                        | Tim Kerja Statistik Keuangan, Teknologi Informasi, Dan Pariwisata<br>(KTIP) | 1 Juli 2024     | 31 Juli 2024    | 520    | 0         | Assignment | (lidek) |                      |

Gambar 2 Tampilan Menu Kegiatan

Pada menu kegiatan merupakan kumpulan / master kegiatan yang sedang berjalan maupun yang akan datang. Kegiatan hanya bisa ditambahkan dan dimodifikasi oleh **Operator Provinsi**. **Operator provinsi** dapat menambahkan kegiatan dengan memilih tombol tambah pada menu kegiatan (e) atau pada halaman submenu semua di menu kegiatan (f).

| 👻 🤄 Promise v1.0 - | - BPS Provinsi Bar × +                                                                   |                                                                             |                 |                 |        |             |          |       | ÷⊂ i              | ×      |
|--------------------|------------------------------------------------------------------------------------------|-----------------------------------------------------------------------------|-----------------|-----------------|--------|-------------|----------|-------|-------------------|--------|
| ← → œ (Δ           | Tidak aman 103.140.131.91/promise/kegiatan/list                                          |                                                                             |                 |                 |        |             |          |       | ☆ 🖨 Samar         | en) I. |
| PROM               | Progress Monitoring System for Evaluation (ver. 1.0)<br>BPS Provinsi Banten              |                                                                             |                 |                 |        |             |          | Tim   | Kerja Penilai Bac | lan 4  |
| (?) Dashboard      | 🐹 Keglatan 🔇 Peringkat dan Nilai 📮 Laporan                                               |                                                                             |                 |                 |        |             |          |       |                   |        |
| Kegiatan           | Tambah (e)<br>Semua                                                                      |                                                                             |                 |                 |        |             |          | Dashi | board Kegiatar    | ust    |
| Tambah             | ] (f)                                                                                    |                                                                             |                 |                 |        |             |          |       |                   |        |
| Filter             | Pilih Tim Kerja                                                                          | ilut 👻                                                                      |                 | ✓ 2024          |        |             | ✓ Filter |       |                   | 10     |
| Сору               | Excel PDF Print                                                                          |                                                                             |                 |                 |        |             | Searc    | ch:   |                   |        |
| No 1               | Kegiatan                                                                                 | Unitkerja                                                                   | Mulai 1         | Berakhir 1      | Target | Realisasi 📊 | Satuan 📋 | SPJ   | Aksi              |        |
| 1                  | Listing Survei Industri Mikro dan Kecil Tahunan 2024 (VIMC24-L2)<br>Mada CAPI<br>Litanya | Tim Korja Statistik Industri, Portambangan, Energi Dan Konstruksi<br>(IPEK) | 1 Juli 2024     | 26 Juli<br>2024 | 698    | 0           | Dokumen  | (133) |                   | No.    |
| 2                  | Laporan Pelalihan Pelugas SAKERIAS Agustus 2024<br>(rompo                                | Tim Karja Statistik Sosial                                                  | 15 Juli<br>2024 | 31 Juli 2024    | 8      | 0           | Dokumen  |       |                   | A STOR |

Gambar 3 Tampilan menu Tambah Kegiatan

Rincian yang diinput pada kegiatan baru, antara lain :

- Nama kegiatan
- Unit kerja (tim kerja)
- Target responden (rumah tangga/perusahaan/lainnya)
- Durasi tanggal kegiatan (tanggal kegiatan mulai dan tanggal kegiatan selesai)
- Satuan (satuan output)
- Total target
- Laporan SPJ (ada spj/tidak ada)
- Target kabupaten/kota (kegiatan/spj) \*)kosongkan jika kabupaten/kota tidak ada alokasi

Tampilan tambah kegiatan baru seperti gambar berikut ini :

| 💌 🐚 Promise v1.0 - BPS Provinsi Bas - X 🛛 +                                 |                                                                      |                          | - ø ×              |
|-----------------------------------------------------------------------------|----------------------------------------------------------------------|--------------------------|--------------------|
| ← → C △Tidek aman 103.140.131.91/promise/kegiatan/tambah                    |                                                                      | *                        | ± ♣ Samaran ÷      |
| (?) Dashboard 🔀 Kegiatan ⊗ Peringkat dan Nilai 🖵 Laporan                    |                                                                      |                          | Î                  |
| Tambah Kegiatan                                                             |                                                                      | Dashboard 🚿 Kegiatan Lis | it Tambah Kegiatan |
| Keglatan Baru<br>Input keglatan baru                                        | Target<br>untuk kabupaten/kota yang tidak terpilih isian dikosongkan |                          |                    |
| Namo Kegiatan                                                               | Nama Unit                                                            | Kegiatan                 | SPJ                |
| Nama Kegiatan                                                               | BPS Kabupaten Pandeglang                                             |                          |                    |
| Pilih Unitkerja 🗸                                                           | BPS Kabupaten Lebak                                                  | _                        |                    |
| Targot Responden<br>Pilih Targot Koglotan v                                 | BPS Kabupaten Tangerang                                              | _                        |                    |
| Durasi Tanggal Kegiatan Tanggal kegiatan mulai 4/d Tanggal kegiatan selesai | BPS Kabupaten Serang                                                 | -                        |                    |
| Sotuan                                                                      | BPS Kota Tangerang                                                   | -                        |                    |
| Satuan Output                                                               | BPS Kota Cilegon                                                     | _                        | -                  |
| Total Target                                                                | BPS Kota Serang                                                      | _                        |                    |
| Laporan SPJ<br>Ada SPJ<br>• Tidok Ada                                       | BPS Kota Tangerang Selatan                                           | _                        |                    |
|                                                                             | SIMPAN RESET                                                         |                          |                    |

Gambar 4 Tampilan Form Tambah Kegiatan

Kemudian klik tombol simpan untuk menyimpan kegiatan baru. Untuk melihat lebih detil suatu kegiatan, user dapat mengklik dibagian judul kegiatan (g).

| 👻 🤚 Promise v1.0 - 8PS Pro    | vinsi Bar × +                                                            |                                                                             |             |                 |        |             |          |       | ÷      | - 0        | ×  |
|-------------------------------|--------------------------------------------------------------------------|-----------------------------------------------------------------------------|-------------|-----------------|--------|-------------|----------|-------|--------|------------|----|
| ← → C 🛆 Tidak ar              | ian 103.140.131.91/promise/kegiatan/list                                 |                                                                             |             |                 |        |             |          | \$    | ± (#   | 🕈 Samaran  |    |
| PROMUSE                       | Progress Monitoring System for Evaluation (ver. )<br>BPS Provinsi Banten |                                                                             |             |                 |        |             |          |       |        |            | ~  |
| (?) Dashboard                 | legiatan 🛞 Peringkat dan Nilai 🖵 Laporan                                 |                                                                             |             |                 |        |             |          |       |        |            |    |
| Kegiatan                      |                                                                          |                                                                             |             |                 |        |             |          | Das   | hboard | Kegiatan U | st |
| Tambah                        |                                                                          |                                                                             |             |                 |        |             |          |       |        |            |    |
| Filter                        | Pilih Tim Kerja                                                          | ✓ Juli                                                                      |             | ✓ 2024          |        |             | ✓ Filter |       |        |            |    |
| Copy Excel                    | PDF Print                                                                |                                                                             |             |                 |        |             | Sear     | ch:   |        |            |    |
| No 👔 Kegiati                  | n                                                                        | Unitkerja                                                                   | Mulai 1     | Berakhir        | Target | Realisasi 📊 | Satuan   | SPJ   | Aksi   |            |    |
| t Listing<br>Mode (<br>Morego | Survei industri Mikro dan Kecil Tahunan 2024 (VIMK24-L2)<br>AMI          | Tim Kerja Statistik Industri, Pertambangan, Energi Dan Konstruksi<br>(IPEK) | 1 Juli 2024 | 26 Juli<br>2024 | 698    | D           | Dokumen  | (100) | 00     | )          | 1  |
|                               |                                                                          |                                                                             |             |                 |        |             |          |       |        |            |    |

Gambar 5 Tampilan menu Progress Kegiatan

Dalam detail kegiatan akan menampilkan tab menu seperti detail dan progress kegiatan/progress SPJ/total. Informasi yang ditampilkan pada detail, antara lain :

- Nama kegiatan
- Unit kerja (tim kerja)
- Jenis kegiatan (rumah tangga/perusahaan/lainnya)
- Total target
- Progress kegiatan (konfirmasi pengiriman dan konfirmasi penerimaan)
- Tanggal mulai kegiatan
- Tanggal berakhir kegiatan
- Laporan spj (ada/tidak)
- Informasi user/tanggal yang membuat/ mengupdate kegiatan

Seperti gambar berikut ini:

|    | Promise v1.0 - BPS Provinsi Bar: × +                 |                                                                          |     | - ø ×       |
|----|------------------------------------------------------|--------------------------------------------------------------------------|-----|-------------|
| ¢  | C 🛆 Tidak aman 103.140.131.91/promise/kegiatan/detil | 106                                                                      | * * | 🔒 Samaran 🗄 |
| 0  | Dashboard 🗄 Kegiatan 🛞 Peringkat dan Nilai 🛛         | _ Loporan                                                                |     |             |
|    | Detil Progress Kegiatan                              |                                                                          |     |             |
|    | Listing Survei Industri Mikro dan Kec                | cil Tahunan 2024 (VIMK24-L2) Moda CAPI                                   |     |             |
|    | Unitkerja                                            | Tim Kerja Statistik Industri, Pertambangan, Energi Dan Konstruksi (IPEK) |     |             |
|    | Jenis Kegiatan                                       | Lainnya                                                                  |     |             |
|    | Total Target                                         | 698 Dokumon                                                              |     |             |
|    | Progres Kegiatan                                     | Konfirmasi Pangiriman                                                    |     | 0,00%       |
|    |                                                      | Konfirmasi Penerimaan                                                    |     | 0,00%       |
|    | Tanggal mulai                                        | Sonin, 1 Juli 2024                                                       |     |             |
|    | Tanggal berakhir                                     | Jumat, 26 Juli 2024                                                      |     | 1           |
|    | Laporan SPJ                                          | (11)                                                                     |     | 4           |
|    | Info Lanjutan                                        |                                                                          |     |             |
|    | Dibuat oleh                                          | ipet3600                                                                 |     |             |
| 4  | Diupdate oleh                                        | ipet3600                                                                 |     |             |
| 12 | Dibuat tanggal                                       | 22 Juli 2024 09:40                                                       |     | 100         |
|    | Diupdate tanggal                                     | 22 Juli 2024 09:40                                                       |     |             |

Gambar 6 Tampilan menu Kegiatan Detail

Apabila kegiatan tidak ada pelaporan spj maka hanya ada menu detail dan progress kegiatan. Informasi yang ditampilkan pada progress kegiatan antara lain informasi pengiriman (tanggal konfirmasi pengiriman, jumlah dikirim, keterangan pengiriman, dan link (jika dikirim dalam bentuk link drive)) dan informasi

penerimaan (tanggal konfirmasi penerimaan, jumlah diterima, dan keterangan konfirmasi penerimaan). Seperti gambar dibawah ini.

|      | 🔄 Promise                                              | v1.0 - BPS Provinsi Bar × +                |                       |                                                            |                   |                                       |                               | - ø ×             |  |  |  |
|------|--------------------------------------------------------|--------------------------------------------|-----------------------|------------------------------------------------------------|-------------------|---------------------------------------|-------------------------------|-------------------|--|--|--|
| ÷    |                                                        | ▲ Tidek aman 103.140.131.91/promise,       | /kegiatan/detil/79    |                                                            |                   |                                       | *                             | 🕀 Semaran 🗄       |  |  |  |
| - 19 | PROM                                                   | Progress Monitoring<br>BPS Provinsi Banter | g System for Evi<br>1 | aluation (ver. 10)                                         |                   | Tim Mol                               | odologi, Pengolahan dan Tekno | ologi Informasi 🛩 |  |  |  |
| 0    | 🕜 Dashboard 🔀 Kegiatan 🔅 Peringkat dan Nilai 🗔 Laporan |                                            |                       |                                                            |                   |                                       |                               |                   |  |  |  |
| Kø   | giatan (                                               | Detil                                      |                       |                                                            |                   |                                       | Dashboard Kegiatan list       | Kegiatan Detil    |  |  |  |
|      | Dotil                                                  | Progress Kegiatan                          |                       |                                                            |                   |                                       |                               |                   |  |  |  |
|      |                                                        |                                            |                       | Pengiriman                                                 | Penerimaan        |                                       | Alleri                        |                   |  |  |  |
|      | NO                                                     | onit kerja                                 | larger                | Rincian                                                    | RR (%)            | Rincian                               | RR (%)                        | Niidi             |  |  |  |
|      | 1                                                      | BPS Kabupaten Pandeglang                   | 670                   | 20 Jul 2024   65   Upload melalul aplitaal only            | 9772 💽            | 20.Jul 2024   88   mpt0500            | (13.5%) +                     | 1,50              |  |  |  |
|      | 2                                                      | BPS Kabupaten Lebak                        | 850                   | 2 1 (20 Jul 2024)   272   Upload melakul oplikasi entry    | (12,00%) +        | 2 1 20 Jul 2024   313   mps2600       | (N.873) +                     | 1,50              |  |  |  |
| 100  | 3                                                      | BPS Kabupaten Tangerang                    | 660                   | 2 1 20 Jul 2024 1 10 1 Oplood melolul aplikasi oray        | (22.00%) +        | 265   (120.342.2024)   (265)   (1000) | (AU)73 (+                     | 1,50              |  |  |  |
|      | 4                                                      | BPS Kabupaten Serang                       | 590                   | 2 1 (20,Jul 2024)   (243)   (Upload melakul opikasi ontry) | 4103 +            | 243   mps3500                         | (4033) <mark>+</mark>         | 1,50              |  |  |  |
|      | 5                                                      | BPS Kota Tangerang                         | 560                   | V 1 20. Jul 2024   188   Upikad melakul aplikasi entry     | - 28.43% +        | 20 Jul 2024   (87)   (mpt3600         | (31.397) <b>+</b>             | 1,50              |  |  |  |
|      | 6                                                      | BPS Kota Cilegon                           | 790                   | 2 1 20 Jul 2024   5   0plood metalul optical onery         | 7,875 +           | V 1 183.3422024   (88)   mpil3600     | <b>(173)</b>                  | 1,50              |  |  |  |
| 1    | 7                                                      | BPS Kota Tangerang Selatan                 | 440                   | 2 1 20 Jul 2024   10   Opload metalul oplikasi ontry       | (8543) <b>(</b> + | 2 1 20.Jul 2024   100   mpt0600       | (25.003) +                    | 1,50              |  |  |  |
|      |                                                        | Total                                      | 4560                  | 1024                                                       | (22.437           | 1254                                  | (23505)                       |                   |  |  |  |

Gambar 7 Tampilan menu Progress Kegiatan

Sedangkan kegiatan yang memiliki pelaporan spj maka tampilannya seperti dibawah ini.

| 🕐 🕒 Promise v1.0 - BPS Provinsi Ba    | × +                                                                |           |          |            |   |         |                    |                   | – ø           |
|---------------------------------------|--------------------------------------------------------------------|-----------|----------|------------|---|---------|--------------------|-------------------|---------------|
| ÷ → C ▲ Tidak aman 1                  | 03.140.131.91/promise/kegiatan/detil/56                            |           |          |            |   |         |                    | *                 | 🔂 Samaran     |
| PROM                                  | rogress Monitoring System for Evaluation (w<br>IPS Provinsi Banten |           |          |            |   |         |                    |                   |               |
| (?) Dashboard 🛛 🔠 Kegiat              | an 🛞 Peringkat dan Nilai 🛛 Laporan                                 |           |          |            |   |         |                    |                   |               |
| Kegiatan Detil                        |                                                                    |           |          |            | 1 |         | Dashboar           | d Kegiatan tist 🕨 | Kegiatan Deti |
| Detil Progress Kegic                  | tan Progress SPJ Nilai Total                                       |           |          |            |   |         |                    |                   |               |
|                                       |                                                                    |           |          | Pengiriman |   | Per     | erimaan            |                   |               |
| No                                    | Unit Kerja                                                         | Target    | Rincian  | RR (%)     |   | Rincian | RR (%)             | Nilai             | i             |
| 1 BPS Kab                             | ipaten Pandeglang                                                  | 1         |          | 0,00x      |   |         | 0,002 <b>+</b>     | 0,00              |               |
| 2 BPS Kab                             | ipaten Lebak                                                       | 1         |          | 0,00%      | • |         | (0,00x) <b>+</b>   | 0,00              |               |
| 3 BPS Kab                             | ipaten Tangerang                                                   | 1         |          | 0'00X      |   |         | (9.00x) +          | 0,00              |               |
| 4 BPS Kab                             | ipaten Serang                                                      | 1         |          | Q.00%      |   |         | 0,00x +            | 0,00              |               |
| 5 BPS Koto                            | Tangerang                                                          | 1         |          | Q.00%      |   |         | 0,00% +            | 0,00              |               |
| 6 BPS Koto                            | Cilegon                                                            | 1         |          | 0,00%      |   |         | 0,00% +            | 0,00              |               |
| 7 BPS Koto                            | Serang                                                             | 1         |          | Q.00%      |   |         | 0,00% +            | 0,00              |               |
| 8 BPS Koto                            | Tangerang Selatan                                                  | 1         |          | 0,00%      | • |         | 0,00% +            | 0,00              |               |
| Total                                 |                                                                    | 8         | 0        | 0,00%      |   | 0       | 0,002              |                   |               |
| 140.131.91/promise/kegiatan/detil/56# | ekapsyj<br>🙊 📌 🚗 🗖 👩 🙃                                             | o o o o o | <i>e</i> |            |   |         | 4 29°C Huizo rinoz | n ര്ളിമോഗ         | 1:16 PM       |

Gambar 8 Tampilan menu Progress SPJ

Jika kegiatan memiliki pelaporan spj maka akan ada tab menu nilai total yang merupakan total nilai dari progres kegiatan dan progres SPJ. Tampilannya akan seperti gambar berikut ini.

| 🏷 Promise v1.0 - BPS Provinsi Ban 🗙 🕂 🕂 |                                                    |                             |           | - σ                                        |
|-----------------------------------------|----------------------------------------------------|-----------------------------|-----------|--------------------------------------------|
| → C ▲ Tidek aman 103.140.131.91/        | promise/kegiatan/detil/56                          |                             |           | 🖈 🕀 Semaran                                |
| PROMUEE Progress Mo<br>BPS Provinsi     | nitoring System for Evaluation (ver. 10)<br>Banten |                             |           |                                            |
| Dashboard 🔠 Kegiatan 🔇 Per              | ingkat dan Nilai 🛛 Laporan                         |                             |           |                                            |
| giatan Detil                            |                                                    |                             | Dashboa   | rd Kegiatan List <mark>Kegiatan D</mark> e |
| Detil Progress Kegiatan Prog            | pross SPJ Nilai Total                              |                             |           |                                            |
| No                                      | Unit Kerja                                         | Nilai Kegiatan              | Nilai SPJ | Total Nilai                                |
| 1 BPS Kabupater                         | Pandoglang                                         | 5,00                        | 0,00      | 5,00                                       |
| 2 BPS Kabupater                         | Lebak                                              | 5,00                        | 0,00      | 5,00                                       |
| 3 BPS Kabupater                         | Tangerang                                          | 3,60                        | 0,00      | 3,60                                       |
| 4 BPS Kabupater                         | Serang                                             | 5,00                        | 0,00      | 5,00                                       |
| 5 BPS Kota Tange                        | иang                                               | 5,00                        | 0,00      | 5,00                                       |
| 6 BPS Kota Cilege                       | n                                                  | 1,50                        | 0,00      | 1,50                                       |
| 7 BPS Kota Tange                        | rang Selatan                                       | 2,20                        | 0,00      | 2,20                                       |
|                                         | A                                                  | -                           |           | *                                          |
| 4 Tm MPTI BPS Provinsi Banton           |                                                    | diarray and a second second |           | Promise                                    |

Gambar 9 Tampilan menu Nilai Total

### Alur pengelolaan Pemasukan dan Pengiriman Dokumen/Pekerjaan

Pada halaman yang menampilkan progres detil suatu kegiatan, user dapat memasukkan progres pengiriman dan penerimaan dokumen. Ketentuan akun yang dapat melakukan proses ini adalah sebagai berikut:

- Akun **Operator Kabupaten** hanya bisa melaporkan/menginput progress **pengiriman** untuk Kabupatennya sendiri sesuai dengan format akun tim kerja BPS Provinsi Banten.
- Akun Operator Provinsi yang bertindak sebagai penanggung jawab kegiatan (misal kegiatan pengolahan SEP2024 pada Tim Metodologi Pengolahan dan Teknologi Informasi yang bertanggung jawab atas kegiatan tersebut) dapat melaporkan progress pengiriman dan progress penerimaan. Tetapi untuk akun Operator Provinsi diluar Tim MPTI tidak dapat memasukkan progress penerimaan.
- Selain kedua pihak di atas, tidak dapat melakukan input nilai pengiriman/penerimaan pada kegiatan tersebut.

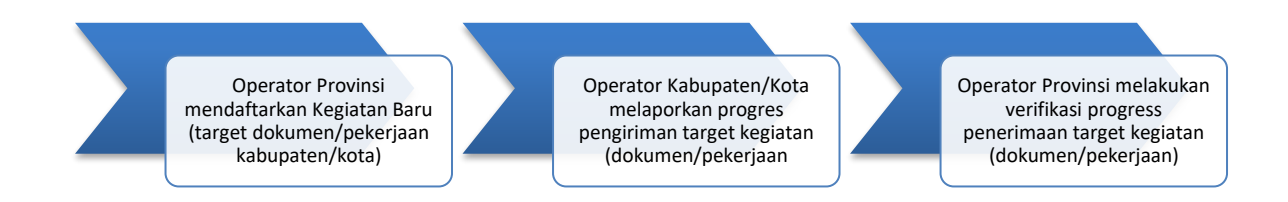

Menu tambah pengiriman akan muncul apabila kegiatan tersebut sudah masuk tanggal mulai pekerjaan dengan ditandai tanda (+) disebelah progres kegiatan/spj. Tampilan detail kegiatan (progress kegiatan) seperti gambar dibawah ini.

| 👻 🤄 Promise v1.0 - Bl | PS Provinsi Bari × +                                             |            |         |            |                        |                                 | – ø ×                       |
|-----------------------|------------------------------------------------------------------|------------|---------|------------|------------------------|---------------------------------|-----------------------------|
| ← → ♂ ▲ n             | idak aman 103.140.131.91/promise/kegiatan/detil/58               |            |         |            |                        |                                 | 🖈 🕀 Semaran 🗄               |
| PROM                  | Progress Monitoring System for Evaluation<br>BPS Provinsi Banten | (ver. 1.0) |         |            | Tim Matodologi, Pengol | ahan dan Teknologi Informasi BP | S Kabupatèn Pandeglang 👻    |
| (?) Dashboard         | 🗄 Kegiatan 🔅 Peringkat dan Nilai 🗔 Laporan                       | Master     |         |            |                        |                                 |                             |
| Kegiatan Detil        |                                                                  |            |         |            | TIT                    | Dashboard                       | legiatan List Kegiatan Debi |
| Dotil Pro             | igress Koglatan                                                  |            |         |            |                        |                                 |                             |
| No                    | Unit Keria                                                       | Tarnet     |         | Pengiriman | P                      | enerimaan                       | Nilai                       |
|                       | orini Kerju                                                      | . vilder   | Rincian | RR (%)     | Rincian                | RR (%)                          |                             |
| 1                     | BPS Kabupaten Pandeglang                                         | 1          |         | 0,00x +    |                        | 0,002                           | 0,00                        |
| 2                     | BPS Kabupaten Lebak                                              | C.         |         | 0.00x      |                        | 0,00%                           | 0,00                        |
| 3                     | BPS Kabupaten Tangerang                                          | 1          |         | 0.005      |                        | 0,00%                           | 0,00                        |
| 4                     | BPS Kabupaten Serang                                             | 1          |         | 0,09%      |                        | (0,00x)                         | 0,00                        |
| 5                     | BPS Kota Tangorang                                               | 1          |         | 0.00%      |                        | (0,00%)                         | 0,00                        |
| 6                     | BPS Kota Cilegon                                                 | L.         |         | 0,00%      |                        | 0,00%                           | 0,00                        |
| 7                     | BPS Kota Tangerang Selatan                                       | T          |         | 0,00%      |                        | (0,00x)                         | 0,00                        |
| 1                     | Total                                                            | 7          | 0       | 0,00%      | 0                      | (0,00X)                         |                             |
|                       |                                                                  |            |         |            |                        |                                 |                             |
| © 2024 Tm MPTI BPS F  | Provinsi Banten                                                  |            |         |            |                        |                                 | Promise v1.0                |

Gambar 10 Tampilan menu kegiatan detail progress kegiatan

Tampilan detail kegiatan (progress spj) seperti gambar dibawah ini.

| •          | Promise v1.0 - 8P      | S Provinsi Ban × +                                               |          |         |            |         |           | – ø ×                        |
|------------|------------------------|------------------------------------------------------------------|----------|---------|------------|---------|-----------|------------------------------|
| <b>←</b> · | ⇒ C (∆ TH              | ak aman 103.140.131.91/promise/kegiatan/detil/56                 |          |         |            |         |           | ☆ 🖶 Samaran 🗄                |
| •          | -ROM <mark>y</mark> se | Progress Monitoring System for Evaluation<br>BPS Provinsi Banten |          |         |            |         |           | * Kabupaten Pandeglang 🗸     |
| 0          | Dashboard              | 🖗 Kegiatan 🛛 🕲 Peringkat dan Nilai 🛛 🗔 Laporan                   | ⓒ Master |         |            |         |           |                              |
| Keg        | jiatan Detil           |                                                                  |          |         | G          | TITY    | Dashboard | Kegiatan List Kegiatan Detil |
|            | Detil Prog             | ress Kegiatan Progress SPJ Nilai Total                           |          |         |            |         |           |                              |
|            |                        |                                                                  |          |         | Pengiriman | Per     | nerimaan  |                              |
|            | No                     | Unit Kerja                                                       | Target   | Rincian | RR (%)     | Rincian | RR (%)    | Nilai                        |
| -          | 1                      | BPS Kabupaten Pandeglang                                         | 1        |         | 0,00% +    |         | (0,00x    | 0,00                         |
|            | 2                      | BPS Kabupaten Lebak                                              | 1        |         | 0,00%      |         | 0,00%     | 0,00                         |
| 1          | 3                      | BPS Kabupaten Tangerang                                          | 1        |         | 0,00%      |         | 0,00%     | 0,00                         |
|            | 4                      | BPS Kabupaten Serang                                             | 1        |         | 0,00%      |         | 0,00%     | 0,00                         |
|            | 5                      | BPS Kota Tangerang                                               | 1        |         | 0,00%      |         | 0,00%     | 0,00                         |
|            | 6                      | BPS Kota Cilegon                                                 | 1        |         | 0,00%      |         | 0,00%     | 0,00                         |
|            | 7                      | BPS Kota Serang                                                  | 1        |         | 0,00%      |         | 0,00%     | 0,00                         |
|            | 8                      | BPS Kota Tangerang Selatan                                       | 1        |         | 0,00%      |         | 0,00%     | 0,00                         |
| 4          |                        | Total                                                            | 8        | 0       | 0,00x      | 0       | 0,00%     |                              |
| 13         |                        |                                                                  |          |         |            |         |           |                              |

Gambar 10 Tampilan menu kegiatan detail progress spj

Jika icon tanda (+) diklik maka user / Operator Kabupaten akan dibawa ke menu konfirmasi pengiriman target kegiatan/spj (dokumen/pekerjaan). Informasi yang dilaporkan antara lain :

- Tanggal pengiriman laporan pekerjaan/spj
- Jumlah dikirim (dokumen/file backup/output pekerjaan)
- Dikirim melalui (Surat ekspedisi/Email/Whatsapp/Telegram dst)
- Link download (diawali https:// link download bila dikirim via cloud) \*optional bisa dikosongkan
- Catatan terkait permasalahan/informasi implementasi pelaksanaan kegiatan di kabupaten/kota

Seperti tampilan gambar berikut ini.

| • 0 | > Promise | v1.0 - BPS Provinsi Bar 🗙 🕇         |                      |                            |                     |                                                                                                    |                                                                                                    |                         | - 0 :            |
|-----|-----------|-------------------------------------|----------------------|----------------------------|---------------------|----------------------------------------------------------------------------------------------------|----------------------------------------------------------------------------------------------------|-------------------------|------------------|
| ÷ - | e e       | ▲ Tidak aman 103.140.131.91/pror    | nise/kegiatan/       | detil/56                   |                     |                                                                                                    |                                                                                                    |                         | x 🛛 🚳            |
| 1   | -ROM      | Progress Monito<br>BPS Provinsi Bar | oring System<br>aten | n for Evaluation (ver. LD) | Edit Konfirmasi     | Pengiriman ×                                                                                                    |                                                                                                    | 4                       | anggih Hastika × |
| 0   | Dashboc   | rd 📴 Koglatan 🛞 Peringi             | kat dan Nilai        | 🖵 Laporan 🛞 Master         | Nama Kegiatan<br>SM | Editing Coding Pengolahan PAPI SEP2024<br>Tim Metodologi, Pengolahan dan Teknologi<br>Informasi<br>BRE Kabu patan Bangkalana | 0                                                                                                    |                         | (Second          |
| Keg | jiatan l  | Detil                               |                      |                            | Batas waktu         | Senin, 5 Agustus 2024                                                                                                    | for the second second s | Dashboard Kogiatan List | Kegiatan Delil   |
|     |           |                                     |                      |                            | Target              | 670 Dokumen                                                                                                    |                                                                                                    |                         |                  |
|     | Detil     | Progress Kogiotan Progres           | s SPJ Ni             | ai Total                   | Tanggal Pengirimar  | 1                                                                                                    |                                                                                                    |                         |                  |
|     |           |                                     |                      |                            | 2024-07-19          |                                                                                                    | Penerimaan                                                                                                    |                         |                  |
|     | No        | Unit Kerja                          | Target               |                            | Jumlah              |                                                                                                    | Rincian                                                                                                    | RR (%)                  | Nilai            |
|     |           |                                     |                      |                            | 670                 |                                                                                                    |                                                                                                    |                         |                  |
|     | 3         | BPS Kabupaten Pandeglang            | 670                  |                            | Dikirim melalui     |                                                                                                    | 1 (10.3.4.2024) 1 (072) 1 (20200) 1 (10.3.4.2024 08:24)                                                                                                    |                         | 5,00             |
|     | 2         | BPS Kabupaten Lebak                 | 860                  |                            | s.id/osep2436       |                                                                                                    |                                                                                                    |                         | 5,00             |
|     |           |                                     |                      |                            | Link Download       |                                                                                                    |                                                                                                    |                         |                  |
|     | 3         | BPS Kabupaten Tangerang             | 660                  |                            | https://s.id/osep2  | 436                                                                                                    | 1 23 Jul 2024 1829                                                                                                    | CERTRUP +               | 5,00             |
|     | 4         | BPS Kabupaten Serang                | 590                  |                            | Catatan             |                                                                                                    | 1 (10.442024)   (500)   (1000)   (10.3422040825)                                                                                                    | (00,60%) <b>+</b>       | 5,00             |
|     |           |                                     |                      |                            | Informasi terkait k | egiatan <u>edcod</u> di kabupaten/kota                                                                                       |                                                                                                    |                         |                  |
|     | 5         | BPS Kota Tangerang                  | 560                  |                            |                     |                                                                                                    |                                                                                                    |                         | 5,00             |
|     | 6         | BPS Kota Cilegon                    | 790                  |                            |                     |                                                                                                    |                                                                                                    |                         | 3,60             |
|     | 7         | BPS Kota Tangerang Selatan          | 440                  |                            | 0                   |                                                                                                    | 1 (27.54.7074)   (440)   (mpilisso)   (28.54.7074   1979)                                                                                                    | (01203) <b>+</b>        | 5,00             |
|     |           | Total                               | 4560                 |                            |                     | CLOSE UPDATE                                                                                                    | 4485                                                                                                    | <b>63D</b>              |                  |

Gambar 11 Menu konfirmasi pengiriman progress kegiatan

Untuk pengiriman dokumen melalui email bisa terlebih dahulu menaruh filenya di laci/dropbox kemudian di bagikan/share link sehingga nanti di menu kegiatan detail pihak operator provinsi bisa langsung untuk mendownload. Sama halnya dengan konfirmasi pengiriman spj pada gambar berikut ini.

| Y Promise v1.0 - E | PS Provinsi Bar 🗙 🕂                                 |                                    |                                                                                                 |                |                | - σ ×                       |  |  |
|--------------------|-----------------------------------------------------|------------------------------------|-------------------------------------------------------------------------------------------------|----------------|----------------|-----------------------------|--|--|
| ← → C (Δ1)         | dak aman 103.140.131.91/promise/kegiatan/detil/56   |                                    |                                                                                                 |                |                | ☆ 🔍 🎯 🗄                     |  |  |
| PRONUS             |                                                     | Konfirmasi Penç                    | giriman SPJ 🔹 🗴                                                                                 | Conggitti      |                |                             |  |  |
| (?) Dashboard      | 🗄 Kegiatan 🛞 Peringkat dan Nilai 📮 Laparan 🛞 Master | Nama Kegiatan<br>SM                | Editing Coding Pengolahan PAPI SEP2024<br>Tim Metodologi, Pengolahan dan Teknologi<br>Informasi |                |                |                             |  |  |
| Kegiatan Detil     |                                                     | Unitkerja<br>Batas waktu<br>Target | BPS Kabupaten Pandeglang<br>Senin, 5 Agustus 2024<br>I SPJ                                      |                | Dathboard      | Kegiatan Det Kegiatan Detil |  |  |
| Detil Pro          | gress Keglatan Progress SPJ Nilai Total             | Tanggal Pengirimar                 | n SPJ                                                                                           |                |                |                             |  |  |
|                    |                                                     | Tanggal Kirim SPJ                  |                                                                                                 |                | Penerimaan     |                             |  |  |
| No                 | Unit Kerja                                          | Jumlah                             |                                                                                                 | Rincian RR (%) |                | Nilai                       |  |  |
|                    |                                                     | Jumlah di Kirim                    |                                                                                                 |                |                |                             |  |  |
| 1                  | BPS Kabupaten Pandeglang                            | Dikirim melalui                    |                                                                                                 |                |                | 0,00                        |  |  |
| 2                  | BPS Kabupaton Lobak                                 | dikirim via apa? c                 | th: Email, WhatsApp, Telegram, dst                                                              |                | (2002) <b></b> | 0,00                        |  |  |
| 3                  | BPS Kabupaten Tangerang                             | Link Download                      |                                                                                                 |                | (0000) (+)     | 0,00                        |  |  |
| 4                  | RPS Kabupaten Serana                                | Url:https://link d                 | lownload bila dikirim via cloud                                                                 |                |                | 0.00                        |  |  |
|                    |                                                     | Catatan                            |                                                                                                 |                |                |                             |  |  |
| 5                  | BPS Kota Tangerang                                  |                                    |                                                                                                 |                | C              | 0.00                        |  |  |
| 6                  | BPS Kota Cilogon                                    |                                    |                                                                                                 |                | (1003) 💽       | 0,00                        |  |  |
| 7                  | 7. BPS Kota Sarang                                  |                                    |                                                                                                 |                | (1001) 💽       | 0,00                        |  |  |
| 8                  | 8 BPS Kota Tangerang Selatan                        |                                    |                                                                                                 |                | <b>(111)</b>   | 0,00                        |  |  |
| 1                  | Total                                               |                                    | CLOSE                                                                                           | 0              |                |                             |  |  |

Gambar 12 Menu konfirmasi pengiriman progress spj

Rincian yang diinput sama dengan konfirmasi pengiriman progress kegiatan. Jika operator kabupaten/kota telah melakukan konfirmasi pengiriman progress kegiatan/spj. Maka operator provinsi akan melakukan konfirmasi penerimaan progress kegiatan/spj pada menu kegiatan – progress kegiatan/spj – kolom penerimaan / verifikasi penerimaan.

| 🔄 Promise v | v1.0 - 8PS Provinsi Bari 🗙 🕂                  |               |        |                                       |                                                                                                    |                                    |                                                                                                    | - σ            |
|-------------|-----------------------------------------------|---------------|--------|---------------------------------------|----------------------------------------------------------------------------------------------------|------------------------------------|----------------------------------------------------------------------------------------------------|----------------|
|             | △ Tidak aman 103.140.131.91/promise/kegi      | itan/detil/56 |        |                                       |                                                                                                    |                                    | * ±                                                                                                    | 🔒 Samaran      |
|             | Progress Monitoring Sy<br>BPS Provinsi Banten |               |        | Konfirmasi Pener                      | imaan ×                                                                                                    | Tim M                              |                                                                                                    |                |
| (?) Dashboa | rd 🔠 Kegiatan 🛞 Peringkat dan I               | illai 🗔 La    | iporan | Nama Kegiatan                         | Editing Coding Pengolahan PAPI SEP2024                                                                     |                                    |                                                                                                    |                |
| Kegiatan D  | petil                                         |               |        | SM<br>Unitkerja<br>Batas waktu        | Tim Matadologi, Pengolahan dan Teknologi<br>Informasi<br>BPS Kabupaten Pandeglang<br>Senin, 5 Agustus 2024 | -                                  | Dashboard Kegiatan list                                                                                                    | Kegiatan Detil |
| Dotil       | Progress Registran Progress SPJ               | Nilai Total   |        | Target<br>Total Pengiriman            | 670 Dokumen<br>670 Dokumen                                                                                 |                                    |                                                                                                    |                |
|             |                                               |               |        | Tanggal Penerimaan                    |                                                                                                    | Penerimaan                         |                                                                                                    |                |
| No          | Unit Kerja                                    | Target        |        | Tanggal Kirim                         |                                                                                                    | Rincian                            | RR (%)                                                                                                    | Niloi          |
| 3           | BPS Kabupaten Pandeglang                      | 670           |        | Jumlah diterima<br>Jumlah di Kirim    |                                                                                                    |                                    | (10107) <b>(</b>                                                                                                    | 5,00           |
| 2           | EPS Kabupatèn Lebak                           | 850           |        |                                       |                                                                                                    | Z 🚺 ( (123) 2000) ( (100) ( (2000) | (10000) <b>(</b>                                                                                                    | 5,00           |
| 3           | BPS Kabupaten Tangerang                       | 660           |        |                                       | CLOSE TERIMA                                                                                               |                                    | (ators)                                                                                                    | 3,60           |
| 4           | BPS Kabupaten Serang                          | 590           |        |                                       | 000073                                                                                                    |                                    | (1000) (1000) (1 | 5,00           |
| 5           | BPS Kota Tangarang                            | 560           |        | · · · · · · · · · · · · · · · · · · · | (00,00%) 🚺                                                                                                 |                                    | (00000) <b>+</b>                                                                                                    | 5,00           |
| 6           | BPS Kota Cilegon                              | 790           |        |                                       |                                                                                                    |                                    | (KR) 💽                                                                                                    | 1,50           |
| 7           | BPS Kota Tangerang Selatan                    | 440           |        |                                       | <b></b>                                                                                                    |                                    | <b>***</b>                                                                                                    | 2,20           |
|             | Total                                         | 4560          |        | 4268                                  | (107)                                                                                                    | 4268                               |                                                                                                    |                |

Gambar 13 Tampilan menu konfirmasi penerimaan kegiatan

Operator Provinsi menginputkan konfirmasi penerimaan kegiatan/spj berupa informasi tanggal penerimaan pekerjaan dan jumlah target kegiatan (pekerjaan/spj) yang diterima oleh BPS Provinsi Banten.

| •  | 🄄 Promise v1.0 - B | IPS Provinsi Ban 🛛 🗶 🕂                                                    |                                       |                                                                                    |         |                       |                                 |
|----|--------------------|---------------------------------------------------------------------------|---------------------------------------|------------------------------------------------------------------------------------|---------|-----------------------|---------------------------------|
|    | → C ▲1             | Idak aman 103.140.131.91/promise/kegiatan/detil/56                        |                                       |                                                                                    |         |                       | ☆ 坐 🛱 Samaran 🗄                 |
|    | PROMUSI            | Progress Monitoring System for Evaluation (ver.10)<br>BPS Provinsi Banten | Konfirmasi Per                        | nerimaan SPJ ×                                                                     |         | Tim Metodologi, Pengo | lahan dan Teknologi Informasi 🛩 |
| 0  | Dashboard          | 😥 Kegiatan 🛞 Peringkat dan Nikai 🖳 Laporan                                | Nama Kegiatan<br>SM                   | Editing Coding Pengolahan PAPI SEP2024<br>Tim Metodologi, Pengolahan dan Teknologi |         |                       |                                 |
| Ke | giatan Detil       |                                                                           | Unitkerja<br>Batas waktu              | Informasi<br>BPS Kabupaten Pandeglang<br>Senin, 5 Agustus 2024                     | Comm.   | Dashboard             | Kegiatan List Kegiatan Detil    |
|    | Dotil Pro          | gross Kogiatan Prograss SPJ Nikai Total                                   | Target SPJ<br>Total Pengiriman<br>SPJ | 1 SPJ<br>O SPJ                                                                     | Desc    |                       |                                 |
|    |                    |                                                                           | Tanggal Penerimo                      | aan SPJ                                                                            | Per     | herimaan              |                                 |
|    | No                 | Unit Kerja                                                                | Ta Tanggal Kirim                      |                                                                                    | Rincian | RR (%)                | Nilai                           |
|    | 1                  | BPS Kabupaten Pandoglang                                                  | Jumlah SPJ diterir                    | ma                                                                                 |         | <b>600%</b> +         | 0,00                            |
|    | 2                  | BPS Kabupaten Lebak                                                       | Jumlah SPJ di te                      | prima                                                                              |         | 6.00x +               | 0,00                            |
|    | 3                  | BPS Kabupaten Tangerang                                                   |                                       | CLOSE TERIMA                                                                       |         | 0.00% +               | 0,00                            |
|    | 4                  | BPS Kabupaten Serang                                                      | 1                                     | 0,00% +                                                                            |         | 6.00% +               | 0,00                            |
|    | 5                  | BPS Kota Tangerang                                                        | 1                                     | 0.005 +                                                                            |         | 6003 +                | 0,00                            |
|    | 6                  | BPS Kota Cilegon                                                          | 1                                     | 0.005 +                                                                            |         | 600x +                | 0,00                            |
|    | 7                  | BPS Kota Serang                                                           | 1                                     | 0.005 +                                                                            |         | C.00% +               | 0,00                            |
|    | 8                  | BPS Kota Tangerang Selatan                                                | 1                                     | 0.005                                                                              |         | <b>600%</b> +         | 0,00                            |
| -  |                    | Total                                                                     | 8                                     | 0 0.00%                                                                            | 0       | QODX                  |                                 |
|    |                    |                                                                           |                                       |                                                                                    |         |                       |                                 |

Gambar 14 Tampilan menu konfirmasi penerimaan spj

Kemudian klik terima.

Progress konfirmasi penerimaan oleh Operator provinsi dapat dilihat pada kegiatan detail.

### c. Peringkat dan Nilai

### c.1 Peringkat Nilai Bulanan

Pada menu ini menampilkan peringkat BPS Kabupaten/Kota dan grafik pada bulan yang telah ditentukan, dan peringkat BPS Kabupaten/Kota berdasarkan Kegiatan. Tampilan Menu Peringkat Nilai Bulanan sebagai berikut :

| 👻 🤄 Promise v1.0 - | 8PS Provinsi Bari 🗙 🕂                         |                                 |               |        |                                                           |                                                                      |                                               |
|--------------------|-----------------------------------------------|---------------------------------|---------------|--------|-----------------------------------------------------------|----------------------------------------------------------------------|-----------------------------------------------|
| ← → α ▲            | Tidak aman 103.140.131.91/promise/p           | eringkat/bulanan                |               |        |                                                           |                                                                      | 🎝 🕁 🕁 Samaran 🗄                               |
| PROMUS             | Progress Monitoring<br>BPS Provinsi Banten    | System for Evaluation (ver.1.0) | E.            |        |                                                           | Tim Met                                                              | odologi, Pengolahan dan Teknologi Informasi 🛩 |
| (?) Dashboard      | 🗄 Kegiatan 🔅 Peringkat da                     | an Nilai 🗔 Laporan              |               |        |                                                           |                                                                      |                                               |
| Peringkat Nilai    | Bulanan                                       |                                 |               |        |                                                           | Star .                                                               | Dashboard Peringkot Niki Bulanan              |
| Peringkat berde    | asarkan BPS                                   | Provinsi Banten                 |               | ~      | Juli                                                      | ♥ 2024 ♥                                                             | Filter                                        |
| Peringkat K        | abupaten/Kota Bulan Juli 2<br>Excel PDF Print | 2024                            | Search:       |        | Grafik Nilai                                              | Grafik Nilai Bulan Juli 2024 (Max 5)<br>Kedan Serin 22 Mi 2024 (01 1 | -                                             |
| No †               | Nama Kabupaten/Kota                           | Jumlah Kegiatan                 | Jumlah Target | Poin 1 | BPS Kota Tangerang                                        |                                                                      | 0.38                                          |
| 1                  | BPS Kota Tangerang                            | 13                              | 677           | 0.38   | BPS Kabupaten Tangerang 0<br>BPS Kota Tangerang Selatan 0 |                                                                      |                                               |
| 2                  | BPS Kabupaten Tangerang                       | 13                              | 775           | 0.00   | BPS Kabupaten Serang 0                                    |                                                                      |                                               |
| 3                  | BPS Kota Tangerang Selatan                    | 12                              | 440           | 0.00   | BPS Kota Cilegon 0 BPS Kota Serang 0                      |                                                                      |                                               |
| 4                  | BPS Kabupaten Serang                          | 15                              | 247           | 0.00   | BPS Kabupaten Lebak 0                                     |                                                                      |                                               |
| 5                  | BPS Kota Cilegon                              | 14                              | 179           | 0.00   | BPS Kabupaten Pandeglang 0                                | 0.05 0.1 0.15 0.2                                                    | 0.25 0.3 0.35 0.4                             |
| 6                  | BPS Kota Serang                               | 12                              | 178           | 0.00   |                                                           |                                                                      | Hybhars.com                                   |
| 7                  | BPS Kabupaten Lebak                           | 14                              | 174           | 0.00   |                                                           |                                                                      | 11                                            |
| 8                  | BPS Kabupaten Pandeglang                      | 13                              | 136           | 0.00   |                                                           |                                                                      | XX .                                          |

Gambar 15 Tampilan Menu Peringkat Nilai Bulanan

### c.2 Peringkat Nilai Tahunan

Pada menu ini menampilkan peringkat BPS Kabupaten/Kota dan grafik selama 1 tahun yang telah ditentukan, dan peringkat BPS Kabupaten selama 1 tahun berdasarkan SM Kegiatan. Tampilan Menu Peringkat Nilai Tahunan sebagai berikut :

| 👻 🤚 Promise v1.0 - BPS Provinsi Bari 🛛 🗙 🕂  |                                  |               |               | - <del>a</del> ×                                                          |
|---------------------------------------------|----------------------------------|---------------|---------------|---------------------------------------------------------------------------|
| ← → C ▲ Tidak aman 103.140.131.91/promise/s | eringkat/tahunan                 |               |               | 월☆ 날 육 Semaran :                                                          |
| Progress Monitoring<br>BPS Provinsi Banten  | System for Evaluation (ver. 1.0) |               |               | Tim Metodologi, Pengolohan dan Tetralogi Informasi 👻                      |
| (?) Dashboard 🔠 Kegiatan 🛞 Peringkat d      | an Nilai 📃 Laporan               |               |               |                                                                           |
| Peringkat Nilai Tahunan                     |                                  |               |               | Datibard Periodia Million                                                 |
| Peringkat berdasarkan BPS Provinsi B        | anten                            |               | <b>√</b> 2024 | v flur                                                                    |
| Copy Excel PDF Print                        |                                  | Search:       |               | Grofik Nilai Nilai Tahun 2024 (Max 5) =                                   |
| No 🏦 Nama Kabupaten/Kota                    | jumlah Kegiatan                  | Jumlah Target | Poin          | Keadaan : Senin, 22 Juli 2024 16:14                                       |
| 1 BPS Kabupaten Pandeglang                  | 61                               | 4257          | 0.30          | B75 Kabopaten Pandeglang 0.289501927<br>B75 Kolu Tangutang 0.28571429     |
| 2 BPS Kota Tangerang                        | 63                               | 6785          | 0.29          | BPS Kabupaten Lebak 0.203125                                              |
| 3 BPS Kabupaten Lebak                       | 64                               | 4828          | 0.20          | BF5 Kalupaten Tangerang 0,17313433<br>BF5 Kota Serang 0,17241379          |
| 4 BPS Kabupaten Tangerang                   | 67                               | 14322         | 0.17          | BPS Kota Tangerang Selatan 0.14745763                                     |
| 5 BPS Kota Serang                           | 58                               | 2230          | 0.17          | BPS Kats Citegon     0.14615385      BPS KatsOpaten Serang     0.12696413 |
| 6 BPS Kota Tangerang Selatan                | 59                               | 4425          | 0.15          | 0 0.025 0.05 0.075 0.1 0.125 0.15 0.175 0.2 0.225 0.25 0.275 0.3 0        |
| 7 BPS Kota Cilegon                          | 65                               | 3590          | 0.15          | *) Keadaan sampal bulan berjalan tahun 2024                               |
| 8 BPS Kabupaten Serang                      | 63                               | 4800          | 0.13          |                                                                           |
| Showing I to 8 of 8 entries                 |                                  | Previou       | is 1 Next     |                                                                           |

Gambar 16 Tampilan Menu Peringkat Nilai Tahunan

Panduan Aplikasi Progress Monitoring System for Evaluation (ProMiSE v.1)

### c.3. Rincian Kegiatan BPS Kabupaten/Kota

Pada menu ini ditampilkan rincian kegiatan BPS Kabupaten/Kota berdasarkan bulan dan tahun. Pada menu ini ditampilkan rincian kegiatan dan nilai yang didapatkan. Pada menu ini juga ada pilih untuk export ke format excel. Berikut tampilan menu :

| 🄄 Promise v1.0 - B | IPS Provinsi Bani 🗙 🕂    |                                                           |                            |             |              |         |            |            | - 6           | 3          |
|--------------------|--------------------------|-----------------------------------------------------------|----------------------------|-------------|--------------|---------|------------|------------|---------------|------------|
| ) → œ <b>Δ</b> π   | idak aman 103.140.131.   | 91/promise/peringkat/rincian                              |                            |             |              |         | <b>a</b> g | * *        | 🔒 Samara      | <b>m</b> ) |
| PROPUS             | Progress I<br>BPS Provin | Monitoring System for Evaluation (ver. 1.0)<br>Isi Banten |                            |             |              |         |            |            |               |            |
| (?) Dashboard      | 🗄 Kegiatan 🛞             | Peringkat dan Nilai 📮 Laporan                             |                            |             |              |         |            |            |               |            |
| lincian Kegiato    | an BPS Kabupate          | n/Kota                                                    |                            |             |              |         | D          | ashboard I | tincian Kegic | oton       |
| Tampilkan data     | berdasarkan              | BPS Kabupaten Pandeglang                                  | <ul> <li>✓ Juli</li> </ul> | ✓ 2024      |              | ✓ Filte | ər         |            |               |            |
|                    |                          |                                                           |                            | 1           |              |         |            |            |               |            |
| Export ke Exc      | cel                      |                                                           |                            |             |              |         |            | Total 13   | Kegiatar      | ı          |
| Rincian Kegi       | atan BPS Kabupo          | aten Pandeglang Bulan Juli 2024                           |                            |             |              |         |            |            |               |            |
| Bulan              |                          | Kegiatan                                                  |                            | Tgi Mulai   | Tgl Berakhir | Target  | Dikirim    | Diterima   | Nilal         |            |
| Juli               | 1. Survei Industri M     | ilikro dan Kecil Triwulan-II 2024 (VIMK24-SLAA) Moda CAPI |                            | 1 Jul 2024  | 19 Jul 2024  | 17      | 0          | 0          | 0,00          |            |
|                    | 2. SNAPSHOOT TW          | /2 2024                                                   |                            | 22 Jul 2024 | 25 Jul 2024  | 1       | 0          | 0          | 0,00          |            |
|                    | 3. SKLNPT TW2 20         | 24                                                        |                            | 1 Jul 2024  | 25 Jul 2024  | 10      | 0          | 0          | 0,00          | l          |
|                    | 4. Listing Survei In     | dustri Mikro dan Kecil Tahunan 2024 (VIMK24-12) Moda CAPI |                            | 1 Jul 2024  | 26 Jul 2024  | 26      | 0          | 0          | 0,00          |            |
|                    | 5. SKTNP JASA TW         | 2 2024                                                    |                            | 1 Jul 2024  | 31 Jul 2024  | 19      | 0          | 0          | 0,00          |            |
|                    | 6. Survei Perusah        | aan Galian Berbadan Hukum Triwulan 2 Tahun 2024           |                            | 1 Jul 2024  | 31 Jul 2024  | 2       | 0          | 0          | 0,00          |            |
|                    | 7 Undating EA SI         | S = Japapaan Tahan I                                      |                            | 1 Jul 2024  | 31 Jul 2024  |         |            |            | 0.00          |            |

Gambar 17 Tampilan Menu Peringkat Nilai Rincian Perkabkot

### c.3. Rekap Bulanan Berdasarkan Unit Kerja/Tim Kerja

Pada menu ini ditampilkan rekap nilai bulanan menurut unit kerja/tim kerja dan Kabupaten/Kota selama setahun. Pada menu ini juga ada pilih untuk export ke format excel. Berikut tampilan menu :

| 🏷 Promise v1.0 - BPS Provinsi Ban 🗙 🕂                                                                                                    |                                           |                  |                       |                  |                                      |                                                                      |                            |         |                                                       |                |                |                                                                                                    |       |
|----------------------------------------------------------------------------------------------------|-------------------------------------------|------------------|-----------------------|------------------|--------------------------------------|----------------------------------------------------------------------|----------------------------|---------|-------------------------------------------------------|----------------|----------------|----------------------------------------------------------------------------------------------------|-------|
| → C ▲ Tidak aman 103.140.131.91/p                                                                                                    | omise/peringkat/rekapnilai?unit=36517i    | ktahun=2024      |                       |                  |                                      |                                                                      |                            |         |                                                       |                | \$             | 🛃 🖨 Samar                                                                                                    | en)   |
| PROFILE Progress Mon<br>BPS Provinsi B                                                                                                    | toring System for Evaluation (ve<br>anten | r. 1.0)          |                       |                  |                                      |                                                                      |                            |         | i i                                                   | im Metodologi, | Pengolahan dan | Teknologi Inform                                                                                                    | asi • |
| ි) Dashboard 😥 Kegiatan 🖉 Paringkat dan Nilai 🗔 Laporan                                                                                                    |                                           |                  |                       |                  |                                      |                                                                      |                            |         |                                                       |                |                |                                                                                                    |       |
| əkap Nilai Bulanan                                                                                                    |                                           |                  |                       |                  |                                      |                                                                      | A                          |         |                                                       |                | Dashboard      | Rekop Niloi Buk                                                                                                    | anan  |
| Rekap nilai berdasarkan                                                                                                    | Tim Metodologi, Pengolahan da             | n Teknologi Info | masi                  | ~                | 2024                                 |                                                                      | ~                          | liter   |                                                       |                |                |                                                                                                    |       |
| Export to Excel                                                                                                    |                                           |                  |                       |                  |                                      | Tah                                                                  | un 2024                    |         |                                                       |                | Keadaan : Seni | n, 22 Juli 2024 16:                                                                                                    | 21    |
| Nama Kabkota                                                                                                    | Jan                                       | Feb              | Mar                   | Apr              | Mei                                  |                                                                      |                            |         |                                                       |                |                |                                                                                                    |       |
|                                                                                                    |                                           |                  |                       |                  |                                      | Jun                                                                  | Jul                        | Agu     | Sep                                                   | Okt            | Nov            | Des                                                                                                    |       |
| BPS Kabupaten Pandeglang                                                                                                    |                                           |                  |                       |                  |                                      | -                                                                    | Jul                        | Agu     | Sep<br>-                                              | Okt            | Nov<br>-       | Des                                                                                                    |       |
| BPS Kabupaten Pandeglang<br>BPS Kabupaten Lebak                                                                                                    |                                           |                  |                       |                  |                                      | -<br>-                                                               | Jul<br>                    | Agu<br> | Sep<br>-<br>-                                         | Okt -          | Nov<br>-       | Des<br>-                                                                                                    |       |
| BPS Kabupaten Pandeglang BPS Kabupaten Lebak BPS Kabupaten Tangerang                                                                                                 |                                           |                  |                       |                  |                                      | -                                                                    | Jul<br>                    | Agu<br> | Sep<br>                                               | Okt<br>        | Nov<br>        | Des<br>                                                                                                    |       |
| BPS Kabupaten Pandeglang BPS Kabupaten Lebok BPS Kabupaten Tangerang BPS Kabupaten Serang                                                                            |                                           |                  |                       | -<br>-<br>       |                                      |                                                                      | Jul<br>                    | Agu<br> | Sep<br>                                               | Okt<br><br>    | Nov<br>        | Des<br>                                                                                                    |       |
| BPS kabupaten Pandagiang<br>BPS kabupaten Lebak<br>BPS kabupaten Tangerang<br>BPS kabupaten Serang<br>BPS katu Tangerang                                             |                                           |                  | •<br>•<br>•<br>•      | 5<br>*<br>2<br>* |                                      | aun<br>-<br>-<br>-<br>-<br>-<br>-<br>-<br>-<br>-<br>-<br>-<br>-<br>- | Jul<br><br><br><br>5,00    | Agu<br> | Sep<br>                                               | Okt.<br>       | Nov<br>        | Des                                                                                                    |       |
| BPS Kabupatèn Pandaglang<br>BPS Kabupatèn Lebak<br>BPS Kabupatèn Tangarang<br>BPS Kabupatèn Serang<br>BPS Kabupatèn Serang<br>BPS Kata Tangarang<br>BPS Kata Calegon |                                           |                  | :<br>•<br>•<br>•<br>• |                  | 5<br>5<br>4<br>2<br>6<br>7<br>7<br>8 | 3un<br>                                                              | Jul<br>-<br>-<br>-<br>5,00 | Agu<br> | Sep<br>-<br>-<br>-<br>-<br>-<br>-<br>-<br>-<br>-<br>- | Okt            | Nov<br>        | Dos           -           -           -           -           -           -           -           -           -           -           -           -           -           - |       |

Gambar 18 Tampilan Menu Peringkat Nilai Rekap Nilai Bulanan Menurut Unit Kerja/Tim Kerja

### d. Laporan

Salah satu fitur utama dari sistem ini adalah dimungkinkannya melihat peringkat BPS Kabupaten/ Kota secara real time dimana hasilnya diperoleh dari progress masing-masing kegiatan yang telah diolah secara otomatis di dalam aplikasi. Pemeringkatan yang disediakan dari system ini terdiri dari 2 jenis yaitu Pemeringkatan Kumulatif dan Pemeringkatan Bulanan. Pemeringkatan kumulatif adalah peringkat yang dihasilkan dari semua kegiatan yang ada pada database. Sedangkan pemeringkatan bulanan adalah peringkat yang diperoleh dari kegiatan yang telah mencapai batas waktu pada suatu bulan.

Pada menu laporan ini dibagi menjadi dua bagian yaitu Laporan seluruh kegiatan berdasarkan bulan dan target realisasinya, dan Laporan peringkat BPS Kabupaten/Kota yang telah menyelesaikan suatu kegiatan menurut bulan

| 👻 📴 Promise v1.0 - BPS Provinsi Bar 🗙 +                                                           |               |              |              |                  |                   | ×              |
|---------------------------------------------------------------------------------------------------|---------------|--------------|--------------|------------------|-------------------|----------------|
| ← → C △ Tidak aman 103.140.131.91/promise/laporan/bulanan?unit=36517&bulan=8&tahun=2024           |               |              |              | * *              | 🔒 Samaran         |                |
| Progress Monitoring System for Evaluation (vec.te)<br>BPS Provinsi Banton                         |               | Tim Metodo   | ogi, Pengola | han dan Tek      | hologi Inform     | asi 🗸          |
| 🔿 Deshboard 😥 Kegiatan 🛞 Peringkat dan Nilai 🗔 Laporan                                            |               |              |              |                  |                   |                |
| Laporan Kegiatan BPS Kabupaten/Kota                                                               | T             | ALL -        |              | Dashboard        | Rincian Kegi      | atan           |
| Tampilkan data berdasarkan Tim Metodologi, Pengolahan dan Teknologi Informasi 👻 Agustus           | <b>√</b> 2024 | ~ <b>F</b>   | ilter        |                  |                   |                |
|                                                                                                   | X             |              |              |                  |                   |                |
| Laporan Kegiatan [36517] Tim Metodologi, Pengolahan dan Teknologi Informasi Bulan Agustus 2024    |               |              |              |                  |                   |                |
| Kegiatan                                                                                          | Tgl Mulai     | Tgl Berakhir | Target       | Dikirim          | Diterima          |                |
| Tim Metodologi, Pengolahan dan Teknologi Informasi                                                |               |              |              |                  |                   |                |
| Editing Coding Pengolahan PMPI SEP2024                                                            | 5 Jul 2024    | 5 Agu 2024   | 4560         | 4268<br>(93,60%) | 4268<br>(100,00%) |                |
| Pongolohan PAN SEP 2024                                                                           | 1 Jul 2024    | 30 Agu 2024  | 7            | 0<br>(0,00%)     | 0<br>(0,00%)      |                |
| Updating EA 51.5 - Lapangan Tahap 2                                                               | 1 Jul 2024    | 31 Agu 2024  | 260          | 0<br>(0,00%)     | 0<br>(0,00%)      |                |
| Entry Data Pengalahan PAPI SEP2024 Kondisi Clian                                                  | 1 Jul 2024    | 30 Agu 2024  | 4560         | 1024<br>(22,46%) | 1254<br>(122,46%) |                |
| Cotator: Persontase Diklelim adalah terhadap Terget, Persontase Dikerime adalah terhadap Diklelim |               |              |              |                  |                   |                |
|                                                                                                   |               |              | song)C       | 2.4              |                   |                |
| © 2024 Tm MPTI BPS Provinsi Banten                                                                |               |              |              |                  | Promis            | <b>10</b> v1.0 |

Gambar 19 Tampilan Menu Laporan Bulanan

| Promise v1.0 - BPS Provinsi Barr 🗙 +                                                 |             |              |        |                  |                   |      |
|--------------------------------------------------------------------------------------|-------------|--------------|--------|------------------|-------------------|------|
| → C Δ Tidak aman 103.140.131.91/promise/taporan/tahunan?unit=36517&tahun=2024        |             |              |        | श्वः क्र वि      | 노 🔒 Samar         | m    |
| Progress Monitoring System for Evaluation (wc.to)<br>BPS Provinsi Banten             |             |              |        |                  |                   |      |
| 🔿 Dashboard 🔢 Kegliatan 🛞 Peringkat dan Nilai 🗔 Laporan                              |             |              |        |                  |                   |      |
| .aporan Kegiatan BPS Kabupaten/Kota                                                  |             |              |        | Dashboard        | Rincian Kegi      | atar |
| Tampilkan data berdasarkan Tim Metadologi, Pengolahan dan Teknologi Informasi 🔹 2024 | ► Filter    |              |        |                  |                   |      |
|                                                                                      |             |              |        |                  |                   |      |
| Laporan Kegiatan Tim Metodologi, Pengolahan dan Teknologi Informasi Tahun 2024       |             |              |        |                  |                   |      |
| Kegiatan                                                                             | Tgl Mulai   | Tgl Berakhir | Target | Dikirim          | Diterima          |      |
| Tim Metodologi, Pengolahan dan Teknologi Informasi                                   |             |              |        |                  |                   | 1    |
| Updating (A SLS - Lapangan Tahap 1                                                   | 1 Jul 2024  | 31 Jul 2024  | 264    | 10<br>(3,79%)    | 10<br>(100,00%)   |      |
| Editing Coding Pengolohan PAPI SEP2024                                               | 5 Jul 2024  | 5 Agu 2024   | 4560   | 4268<br>(93,60%) | 4268<br>(100,00%) |      |
| Pengolahan PAPI SEP 2024                                                             | 1 Jul 2024  | 30 Agu 2024  | 7      | 0<br>(0,00%)     | 0<br>(0,00%)      |      |
| Entry Data Pengelahan PAPI SEP2024 Kondisi Clean                                     | 1 Jul 2024  | 30 Agu 2024  | 4560   | 1024<br>(22,46%) | 1254<br>(122,46%) |      |
| Updating EA SLS - Lapangan Tahap 2                                                   | 1 Jul 2024  | 31 Agu 2024  | 260    | 0<br>(0,00%)     | 0<br>(0,00%)      |      |
| Entry Pernutathiran dan Penarikan Sampel Susenas September/Seruti Triwulan II 2024   | 19 Sep 2024 | 19 Sep 2024  | 169    | 0<br>(0,00%)     | 0<br>(0,00%)      |      |

Gambar 20 Tampilan Menu Laporan Tahunan

### e. Alur Sistem Monitoring Pekerjaan

| No. | Kegiatan                     | BPS Provinsi                                          | BPS<br>Kabupaten/Kota                |
|-----|------------------------------|-------------------------------------------------------|--------------------------------------|
| (1) | (2)                          | (3)                                                   | (4)                                  |
| 1.  | Mulai                        | Mulai                                                 |                                      |
| 2.  | Input Master dan<br>Kegiatan | Kegiatan, Volume<br>dan Jadwal                        |                                      |
| 3.  | Kelola transaksi             | Verifikasi bukti<br>pengiriman, dok<br>fisik, SPJ dan | Input<br>volume                      |
| 4.  | Pelaporan                    | Laporan,<br>penilaian<br>kab/kota                     | Laporan per<br>bulan/per<br>kegiatan |
| 5.  | Selesai                      | Stop                                                  |                                      |

### f. Sistem Penilaian

- 1. **Nilai Teknis** : nilai yang berdasarkan pada ketepatan waktu pengiriman laporan pekerjaan/dokumen dan volume kegiatan yang telah diselesaikan
- 2. **Nilai Administrasi** : nilai yang berdasarkan pada ketepatan waktu pengiriman SPJ dan kelengkapan SPJ yang dikirimkan

Bila ada kegiatan yang tidak memerlukan laporan fisik SPJ maka nilai yang digunakan adalah Nilai Teknis saja, sedangkan yang memerlukan laporan fisik SPJ menggunakan dua nilai tersebut diatas.

### f.1. Nilai Teknis

| Kriteria ketepatan waktu                 | Nilai |
|------------------------------------------|-------|
| sebelum tenggat waktu penerimaan         | 5     |
| tepat waktu penerimaan                   | 4     |
| 1 hari setelah deadline penerimaan       | 3     |
| 2 hari setelah deadline penerimaan       | 2     |
| 3 hari setelah deadline penerimaan       | 1     |
| Lewat 3 hari setelah deadline penerimaan | 0     |

| Kriteria Volume kegiatan selesai     | Nilai |
|--------------------------------------|-------|
| 95 - 100 persen / Sama dengan target | 5     |
| 90 - 94 persen dari target           | 3     |
| 86 - 89 persen dari target           | 1     |
| < 86 persen dari target              | 0     |

### Nilai Teknis = 70% Nilai Volume + 30% Nilai Ketepatan Waktu

Berdasarkan kesepakatan yakni Nilai Teknis didapatkan dari 70 persen dari Nilai Volume nya ditambah dengan 30 persen dari nilai ketepatan waktu pengiriman laporan

### f.2. Nilai Administrasi

Nilai ini akan terisi bila dalam satu kegiatan diminta SPJ untuk pencairan dana di BPS Provinsi

| Kriteria ketepatan waktu          | Nilai |
|-----------------------------------|-------|
| 10 – 5 hari sebelum tenggat waktu | 5     |
| 4 – 2 hari sebelum tenggat waktu  | 3     |
| 1– 0 hari                         | 1     |
| Lewat tenggat waktu               | 0     |

| Kriteria kelengkapan SPJ | Nilai |
|--------------------------|-------|
| SPJ Lengkap dan sesuai   | 5     |
| SPJ Lengkap tidak sesuai | 3     |
| SPJ tidak lengkap        | 0     |

### Nilai Administrasi = 70% Nilai Kelengkapan + 30% Nilai Ketepatan Waktu

Dari Nilai Teknis dan Nilai Administrasi didapatkan Nilai Total

### f.3 Nilai Total

Bila suatu kegiatan ada diminta laporan pengiriman SPJ ke BPS Provinsi Banten maka

### NILAI TOTAL = (Nilai Teknis + Nilai Administrasi) / 2

Sedangkan bila suatu kegiatan tidak ada diminta untuk laporan SPJ maka

### NILAI TOTAL = NILAI TEKNIS

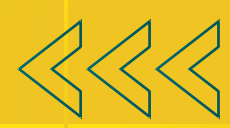

· · · · · · · · · · ·

0000

# OOO MENCERDASKAN BANGSA

· · · · · · · · · ·